| หัวข้อ           | ISI Web of Science                                         | Scopus                                                       |
|------------------|------------------------------------------------------------|--------------------------------------------------------------|
| ทางเข้าใช้งาน    | http://www.car.chula.ac.th/curef-db/slist.html#general     |                                                              |
| เนื้อหา/ ขอบเขต  | ฐานข้อมูลทางบรรณานุกรมและสาระสังเขป ที่มีการเชื่อมโยงไปยัง | ฐานข้อมูลทางบรรณานุกรมและสาระสังเขป                          |
|                  | เอกสารฉบับเต็มที่บอกรับ ประกอบด้วยฐานข้อมูล                | ครอบคลุมสาขาวิชา Physical Sciences, Health                   |
|                  | - Science Citation Index Expanded (SCI-EXPANDED)           | Sciences, Life Sciences และ Social Sciences                  |
|                  | - Social Sciences Citation Index (SSCI)                    | (รวม Arts & Humanities) จากวารสารที่มี peer-                 |
|                  | - Arts & Humanities Citation Index (A&HCI)                 | reviewed กว่า 15,000 รายชื่อ แหล่งข้อมูลที่เป็น              |
|                  | - Current Chemical Reactions (CCR-EXPANDED)*               | งานวิจัยและเว็บไซต์คุณภาพ (265 ล้านแหล่ง) และ                |
|                  | - Index Chemicus (IC)*                                     | ข้อมูลสิทธิบัตรกว่า 18 ล้านรายการ จากสำนักงาน                |
|                  | * ค้นด้วยโครงสร้างทางเคมีจากทางเลือก Structure Search      | สิทธิบัตร 4 แห่ง โดยมีข้อมูลสาระสังเขปกว่า 29 ล้าน           |
|                  | ซึ่งต้องติดตั้ง Plug-In ก่อนใช้งานโดยดาวน์โหลดได้ที่       | รายการย้อนหลังถึงปี ค.ศ. 1966 และเอกสาร อ้างอิง              |
|                  | http://images.isiknowledge.com/WOKRS49B3/help/WOS/h_       | กว่า 265 ล้านรายการย้อนหลังถึง ปี ค.ศ. 1996                  |
|                  | plugin.html                                                |                                                              |
| การใช้งาน        | - ค้นด้วยคำค้นจากทางเลือก Search / Advanced Search         | - ไล่เรียงตามสาขาวิชาหรือประเภทของเอกสารจาก                  |
|                  | - ค้นด้วยโครงสร้างทางเคมีจากทางเลือก Structure Search      | ทางเลือก Sources                                             |
|                  | - ค้นหาการอ้างถึงผลงานทางวิชาการจากทางเลือก Cited          | - ค้นด้วยคำค้นจากทางเลือก Search ซึ่งค้นได้แบบ               |
|                  | Reference Search                                           | Basic/ Advanced Search หรือค้นจากชื่อผู้แต่ง                 |
|                  |                                                            | หรือหน่วยงานที่สังกัด                                        |
| การใช้บูลีน/     | 1. ใช้บูลีน <mark>or</mark> , and, not เชื่อมคำค้นหลายคำ   | 1. ใช้บูลีน <mark>or</mark> , and, and not เชื่อมคำค้นหลายคำ |
| อักขระพิเศษ      | 2. ใช้ "" คร่อมคำค้นที่เป็นกลุ่มคำ                         | 2. ใช้ " " คร่อมคำค้นที่เป็นกลุ่มคำ                          |
|                  | <ul> <li>ใช้แทนตัวอักษรตั้งแต่ 0 ตัวขึ้นไป</li> </ul>      | <ul> <li>ใช้แทนตัวอักษรตั้งแต่ 0 ตัวขึ้นไป</li> </ul>        |
|                  | ? ใช้แทนตัวอักษร 1 ตัว                                     | ? ใช้แทนตัวอักษร 1 ตัว                                       |
|                  | \$ ใช้แทนตัวอักษร 0 หรือ 1 ตัว                             |                                                              |
| ลักษณะเด่น :     | - มีข้อมูลการอ้างถึงบทความ ที่เขตข้อมูล Times Cited        | - มีข้อมูลการอ้างถึงบทความที่เขตข้อมูล Cited by              |
| การอ้างถึงบทความ | - มีทางเลือก Analyze Results เพื่อใช้วิเคราะห์ผลลัพธ์      | - มีทางเลือก Citation Tracker เพื่อติดตามการอ้างถึง          |
|                  | - มีทางเลือก Citation Map เพื่อดูการอ้างอิงไปข้างหน้าและ   | บทความนั้นๆ                                                  |
|                  | ย้อนกลับ                                                   |                                                              |
| การใช้งานอื่นๆ   | - ส่งข้อมูลบรรณานุกรมไปยังโปรแกรม EndNote Web ได้โดยตรง    | - ต้องลงทะเบียนเมื่อต้องการใช้งานทางเลือกพิเศษ               |
|                  | - ต้องลงทะเบียนเมื่อต้องการใช้งานทางเลือกพิเศษ เช่น        | เช่น จัดเก็บการค้นหา ให้ส่งอีเมลแจ้งเตือนเมื่อมี             |
|                  | จัดเก็บการค้นหา ให้ส่งอีเมลแจ้งเตือนเมื่อมีบทความใหม่ๆ     | บทความใหม่ๆ ในเรื่องที่สนใจเข้ามาในระบบ หรือ                 |
|                  | ในเรื่องที่สนใจเข้ามาในระบบ การใช้งาน EndNote Web          | เมื่อมีการอ้างถึงเอกสารที่ระบุไว้                            |
| ตัวอย่างคำค้น    | - GIS analysis                                             | - thermal conversion                                         |
|                  | - wastewater treatment                                     | - global carbon emissions                                    |
|                  | - biodegradation                                           | - climate modeling                                           |
|                  | - nitrifying activated sludge                              | - environmental cost-benefit analysis                        |

## สรุปการใช้งานฐานข้อมูล ISI Web of Science และ Scopus

จัดทำโดย กัลยา ยังสุขยิ่ง © ฝ่ายบริการช่วยค้นคว้าวิจัย หอสมุดกลาง ศูนย์วิทยทรัพยากร จุฬาฯ © (ฉบับพิมพ์ครั้งที่ 1) มิถุนายน 2553